# ■ 予備試験

# 1 検量線の信頼性確認試験

# 1-1 エンドトキシン標準溶液の調製

- (1) エンドトキシン標準原液 (10,000EU/mL) (p.3参照) を試験管ミキサーで1分間攪拌する。
- (2) LRWを用いて10倍段階希釈を繰り返し、0.1 EU/mLを調製する。
- (3) さらに、2倍段階希釈を4回繰り返し、エンドトキシン標準溶液 5濃度(0.1, 0.05, 0.025, 0.0125, 0.00625 EU/mL)を調製する。

・段階希釈では各1分間試験管ミキサーで攪拌してください。

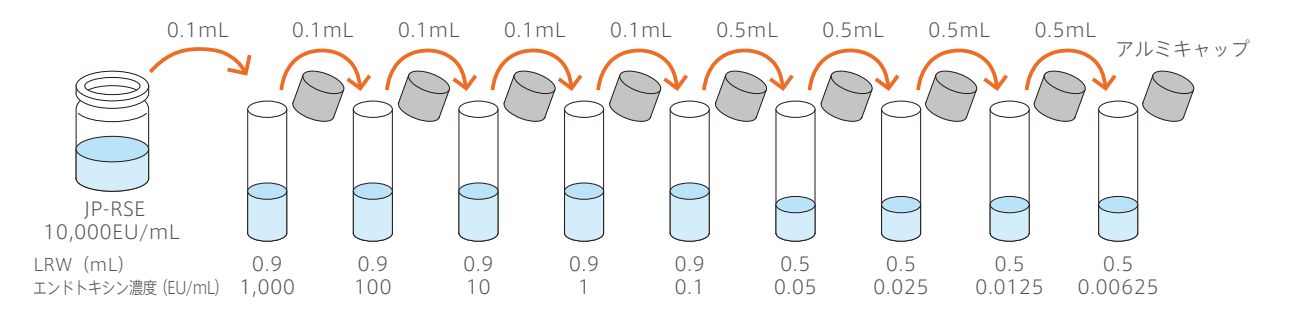

| 添加量    | エンドトキシン濃度(EU/mL) |       |     |     |     |     |      |       |        |         |  |  |  |  |
|--------|------------------|-------|-----|-----|-----|-----|------|-------|--------|---------|--|--|--|--|
| (mL)   | 10,000           | 1,000 | 100 | 10  | 1   | 0.1 | 0.05 | 0.025 | 0.0125 | 0.00625 |  |  |  |  |
| JP-RSE |                  | 0.1   | 0.1 | 0.1 | 0.1 | 0.1 | 0.5  | 0.5   | 0.5    | 0.5     |  |  |  |  |
| LRW    |                  | 0.9   | 0.9 | 0.9 | 0.9 | 0.9 | 0.5  | 0.5   | 0.5    | 0.5     |  |  |  |  |

検量線作成に使用

# 1-2 各試料のプレートへの分注

- (1) LRWおよび 1-1 で調製したエンドトキシン標準溶液 5濃度 (0.1, 0.05, 0.025, 0.0125, 0.00625 EU/mL)の 各0.05mLずつをプレートの所定のウェルに分注する (ウェルパターン例参照)。
  - ・調製後のエンドトキシン標準溶液は使用直前に10秒間攪拌してください。
  - ・陰性対照として同時にLRWを測定することをおすすめします。
  - ・試料の分注後、ただちにプレートに蓋をかぶせてください。

| 2 | ঠনা | トル | 予            | 備試           | 镜(构          | 计量的 | 息の住  | 前朝  | 非確認 |   | <b>₽</b> ) |    | _  | 度の単位 FLI/mL                                                                                                    |        |  |
|---|-----|----|--------------|--------------|--------------|-----|------|-----|-----|---|------------|----|----|----------------------------------------------------------------------------------------------------|--------|--|
| F |     |    | 1.4          | - murst      | ~ ` ` `      |     |      |     |     |   | ~          |    | _  |                                                                                                    |        |  |
|   |     |    |              |              |              |     |      |     |     |   |            |    |    | 標準の濃度 □ 希釈倍率 🔽 添加湖                                                                                                    | ▼ 添加濃度 |  |
|   | A [ | 1  | 2            | 3            | 4            | 5   | 6    | 7   | 8   | 9 | 10         | 11 | 12 | St-01 0.00625<br>St-02 0.0125<br>St-02 0.025<br>St-03 0.025<br>T-01 * 1.00<br>T-02 * 1.00<br>T-02 T-03<br>T-01 Tr-01<br>Tr-02 Tr-03<br>Tr-03 Tr-03<br>Tr-03 Tr-03<br>Tr-03 Tr-03<br>Tr-03 Tr-03<br>Tr-03 Tr-03<br>Tr-03 Tr-03<br>Tr-03 Tr-03<br>Tr-03 Tr-03<br>Tr-03 Tr-03<br>Tr-03 Tr-03<br>Tr-03 Tr-03<br>Tr-03 Tr-03<br>Tr-03 Tr-03 Tr-03<br>Tr-03 Tr-03 Tr-03<br>Tr-03 Tr-03 Tr-03<br>Tr-03 Tr-03 Tr-03 Tr-03<br>Tr-03 Tr-03 Tr-0 | 0.05   |  |
| 1 | в   |    | bik<br>O     | blk<br>O     | bik<br>O     |     |      |     |     |   |            |    |    | St-04 0.05<br>St-04 0.05<br>St-05 0.1 T-04 * 1.00<br>Tr-04<br>Tr-04<br>Tr-05                                                                                                    | 0.05   |  |
|   | C   |    | St<br>1      | St<br>1      | St<br>1      |     |      |     |     |   |            |    |    | St-06 T-06 * 1.00 Tr-06<br>St-07 * 1.00 Tr-07<br>St-09 T-07 * 1.00 Tr-07                                                                                                    | 0.05   |  |
|   | D   |    | 2<br>St      | 2<br>St      | 2<br>St      |     |      |     |     |   |            |    |    | ★ 1 - 08 ◆ 1 .00 ◆ 1 17-08<br>検名 (LIMS依頼番号)                                                                                                    | 0.00   |  |
| i | F   |    | 3<br>St      | 3<br>St      | 3<br>St      |     |      |     |     |   |            |    |    | T-01<br>T-02<br>T-03                                                                                                    |        |  |
|   | G   | —  | 4<br>St<br>5 | 4<br>St<br>5 | 4<br>St<br>5 |     |      |     |     |   |            |    |    | T-04<br>T-05                                                                                                    |        |  |
|   | н   | [  |              |              | $\square$    |     |      |     |     |   |            |    |    | T-06<br>T-07<br>T-08                                                                                                    |        |  |
| 1 |     |    |              | <i></i>      |              |     |      |     |     |   |            |    | _  |                                                                                                    |        |  |
|   | 試婆  | ¥. | 12.          | 111/         | (7-          | 1-7 | 2./1 | ·9± | 2   |   |            |    | _  | ット番号   PNGXXXX                                                                                                    |        |  |
| 1 | 溶剤  | 郓液 | 溶            | 解緩           | 寅液           |     |      |     |     |   |            |    |    | ット番号  XXXXXXXX                                                                                                    |        |  |
| 1 | 檀油  | É品 | <b>H</b>     | 本薬,          | 局方:          | ロンド | *    | シフォ | 曹進品 | 2 |            |    | _  | yト番号 Control XXXXXXX                                                                                                    |        |  |

St1~St5:エンドトキシン標準溶液

## 1-3 パイロスマートネクストジェン試薬の調製

- (1) パイロスマートネクストジェン試薬のバイアルを軽く叩いて、飛散した粉末を底に落とす。
- (2) ピンセットを用いて栓を無菌的に持ち上げ、真空状態を解除する。栓は廃棄する。
- (3) パイロスマートネクストジェン添付の溶解緩衝液2.8mLをトキシペットチップ1000で加え、バイアルの ロに乾熱滅菌アルミ箔をかぶせる。
- (4) 手で小さな円を描くように1分間攪拌して完全に溶解させる。
  細かい泡が消失するまで少なくとも2分間放置する。
  ・使用する直前に、液が均一になるようにバイアルを振り混ぜます。
  ただし、泡立てると感度低下を招くことがありますので、
  激しい撹拌は避けてください。
  ・溶解後、20分以内に速やかに使用してください。

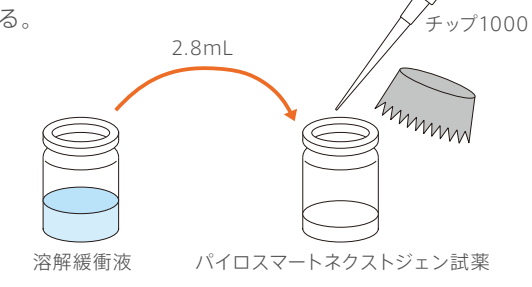

- 1-4 パイロスマートネクストジェンの添加および測定
  - (1) 完全に溶解したパイロスマートネクストジェン 0.05mLをシリンジで所定のウェルに添加する。
  - (2) プレートに蓋をかぶせ、ウェルリーダーアドバンスにセットする。
  - (3) (測定) ボタンをクリックすると、直ちに1分間攪拌され、あらかじめ設定した測定条件で自動的に測定が 開始される。
    - ・ウェルリーダーアドバンスの設定条件については、p.6をご参照ください。

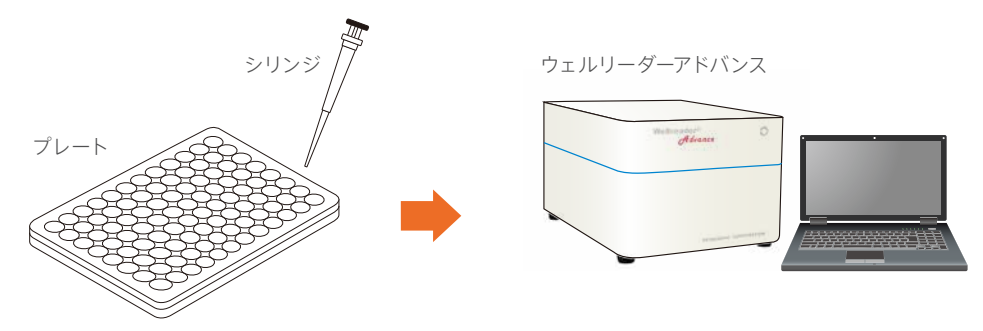

#### 1-5 データ解析

(1) 測定終了後、ファイルは自動的に保存される。

·Software for Wellreader, DIエディションであらかじめ設定した解析条件で、自動解析されます。

#### 1-6 判定

(1) (検量線の表示)ボタンー(検量線の情報)ボタンをクリックし、作成した検量線の相関係数rを求め、その 絶対値 | r | が0.980以上であることを確認する。

## 2 反応干涉因子試験

#### 2-1 エンドトキシン標準溶液の調製

(1) 1 検量線の信頼性確認試験: 1-1 エンドトキシン標準溶液の調製に従い、エンドトキシン標準溶液 5濃度 (0.1, 0.05, 0.025, 0.0125, 0.00625 EU/mL)を調製する。

#### 2-2 2倍濃度試料溶液の調製

- 例:10倍希釈試料溶液を測定に用いる場合は、試料原液を5倍希釈します。
- (1) 試験管にLRW 0.4mLを入れる。
- (2) 被検試料原液は試験管ミキサーで渦ができるよう1分間攪拌後、0.1mLを
  (1)の試験管に加え、試験管ミキサーで1分間攪拌し、2倍濃度試料溶液とする。

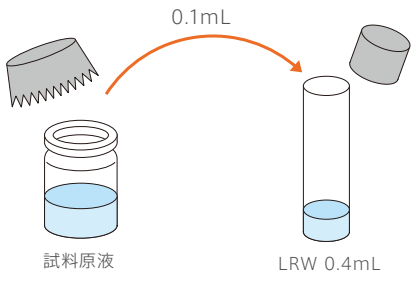